# Sommaire du CD-Rom

### Fiches supplémentaires

- 2<sup>bis</sup> Étudier la synonymie à partir d'un album
- 10<sup>bis</sup> Tous les sens du mot *tête*
- 25<sup>bis</sup> L'intensité des émotions
- 31<sup>bis</sup> La ville
- 32<sup>bis</sup> Écriture et géométrie
- 39<sup>bis</sup> La famille du mot *terre*
- 40<sup>bis</sup> Les qualités scolaires

### **Matériel**

**Outils récapitulatifs** Outil fleur Outil papillon

Fiche 5 – Des mots transversaux : arête, sommet, face Texte, photo et étiquettes

Fiche 10 – Autour du mot tête Deux exercices

Fiche 10<sup>bis</sup> – Tous les sens du mot tête Exercice

**Fiche 11 – Lexique et création poétique** Poèmes James et la grosse pêche Carafe provençale

Fiche 12 – Les homophones lexicaux Textes de Yak Rivais

Fiche 13 – Les homocartes Les cartes du jeu

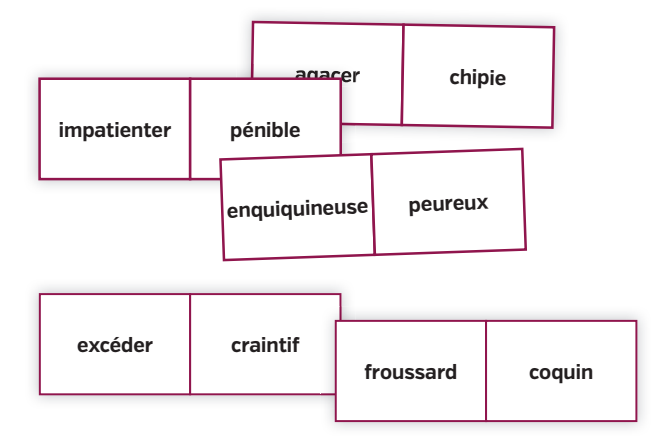

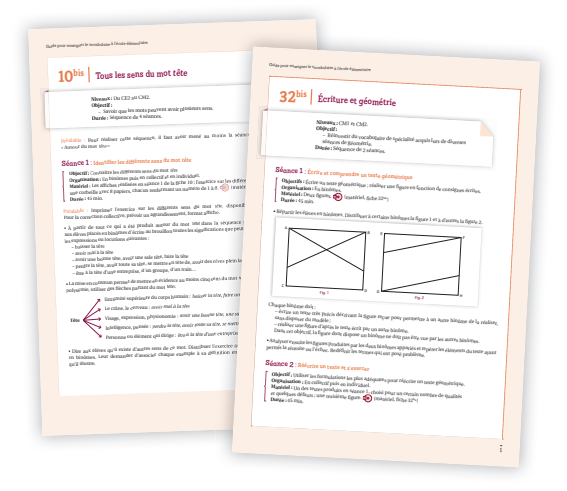

Fiche 14 – Le devin'mot Les cartes du jeu Le plateau de jeu

Fiche 15 – Le portrait d'une chipie Le jeu de dominos des synonymes

**Fiche 16 – "Je dirais même..."** La planche *Durand et Durant* Le jeu de dominos des synonymes (1) Le jeu de dominos des synonymes (2)

Fiche 17 – Le synonymots Que se disent-ils ?

**Fiche 18 – Les silhouettes** 12 silhouettes

Fiche 19 – Chers ennemis ! Le jeu de dominos des antonymes (1) Le jeu de dominos des antonymes (2)

Fiche 20 – Dis-moi qui je suis Deux tableaux

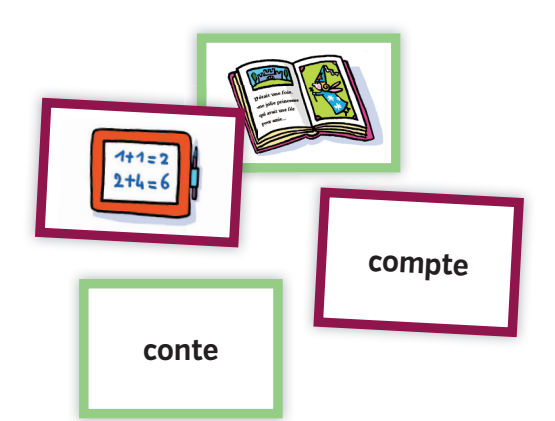

Fiche 21 – Les moyens de transport 23 photos de véhicule

Fiche 25 – Les signes physiques de l'émotion Le tableau à double entrée

Fiche 26 – Autour du verbe aimer La fleur du verbe aimer Les planches BD

Fiche 28 – Le champ lexical de la mer Le texte : Celui qui n'avait jamais vu la mer Le tableau des 5 sens Les œuvres d'art

**Fiche 30 – Le portrait du monstre** Le dragon de Komodo Le texte : *Tyrannosaurus Rex* 

Fiche 31 – La forêt L'arbre de vie Route avec un cyprès Le poème : *La dernière feuille* Surpris Tableau récapitulatif **Fiche 31**<sup>bis</sup> – La ville L'homme au balcon Paris à travers ma fenêtre

**Fiche 32 – Jeu et géométrie** Les triangles Triangles et carrés Tableau à compléter

**Fiche 33 – Les parties du corps** Silhouette à légender Le pantin clown

La dérivation Tableaux des préfixes et suffixes

Fiche 41 – "Jamais seuls" Planches, étiquettes du jeu et corrigés

La composition Tableau des bases latines et grecques

Fiche 44 – Chantons avec les mots d'origine étrangère Chanson : *Le Polyglotte* 

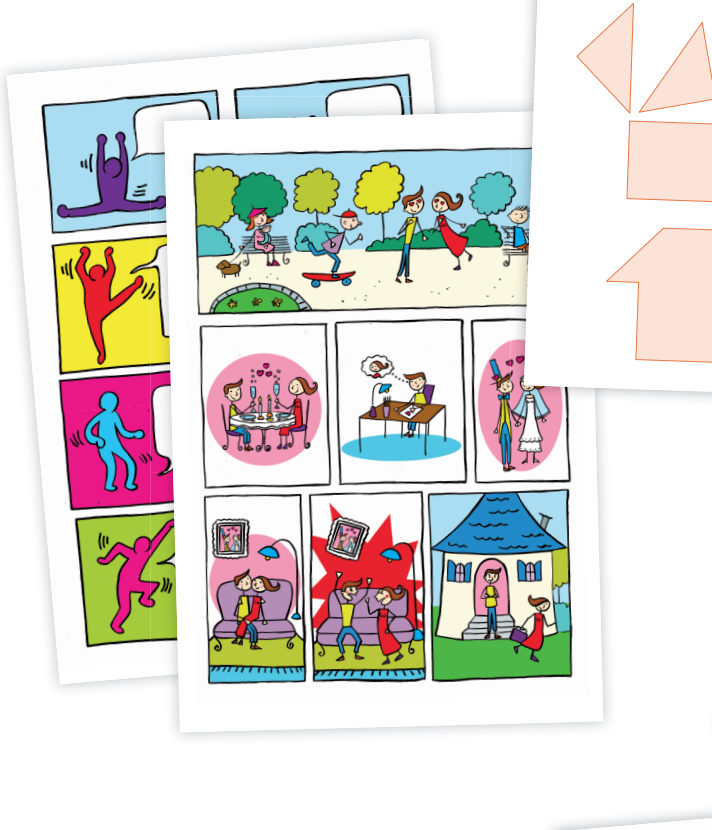

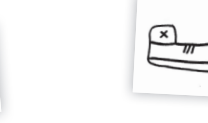

0

## Mode d'emploi du CD-Rom

#### Installer le CD-Rom

Sur PC : Insérer le disque dans votre lecteur : l'installation se lance automatiquement. Si ce n'est pas le cas, aller dans le « Poste de travail » (menu « Démarrer »), cliquer sur le fichier « Guide\_Vocabulaire\_Elementaire\_PC.exe » et suivre les étapes d'installation jusqu'à la fin. Une icone s'affiche alors sur le « Bureau » : double cliquer dessus pour lancer le CD.

Sur Mac : Insérer le disque dans votre lecteur et double cliquer sur l'icone pour l'ouvrir. Double cliquer sur « Guide\_Vocabulaire\_Elementaire\_MAC » puis glisser l'application dans le dossier « Applications ». Aller dans le dossier « Applications » et double cliquer sur « Guide\_Vocabulaire\_Elementaire\_Retz ».

L'insertion du CD n'est plus nécessaire une fois l'application installée sur l'ordinateur (PC et Mac).

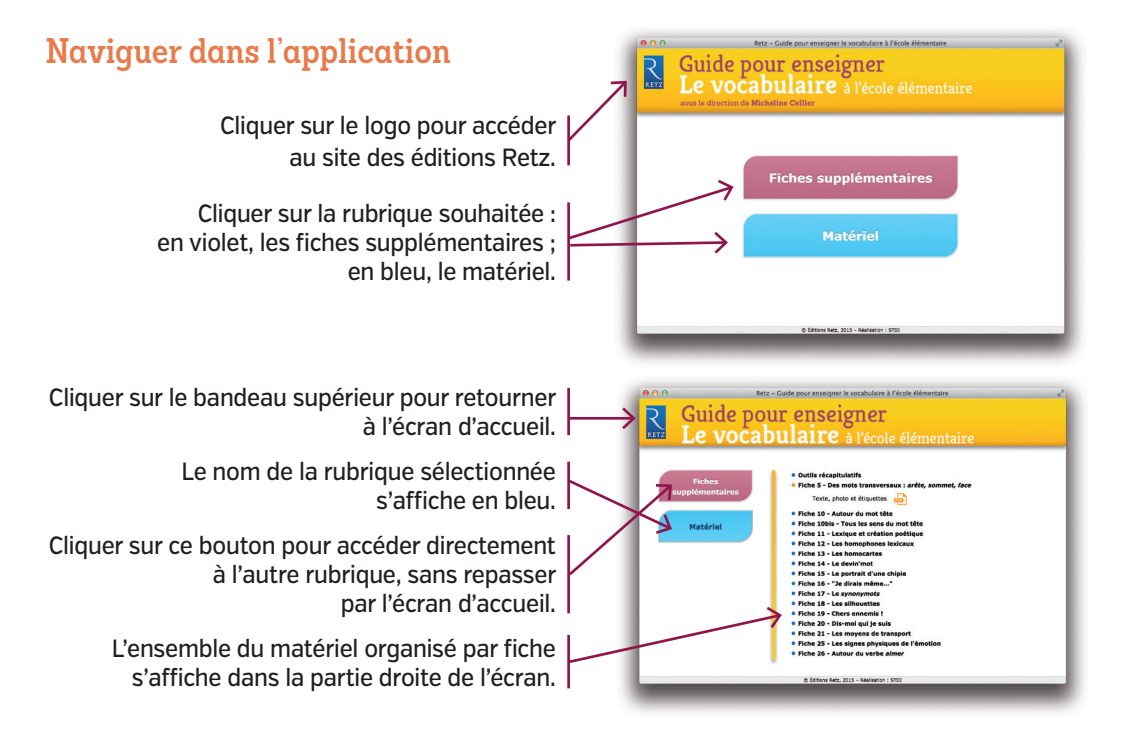

#### Afficher les fichiers PDF

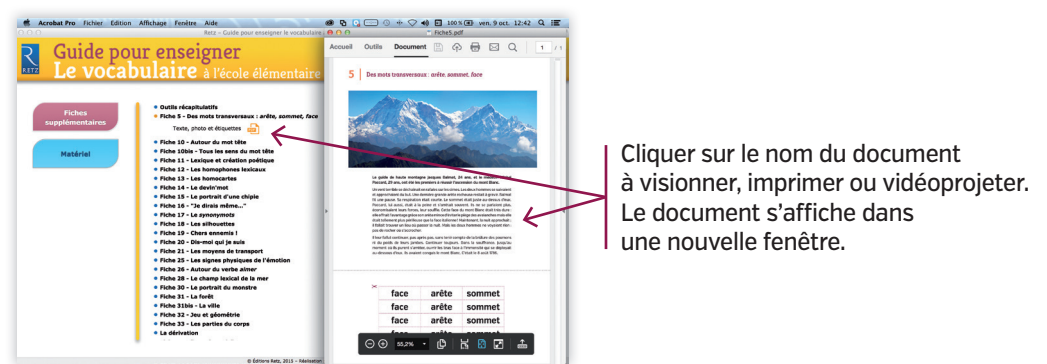

Le logiciel automatiquement utilisé pour cet affichage (Adobe Reader, Aperçu...) permet d'agir sur le document : zoom, rotation, impression...